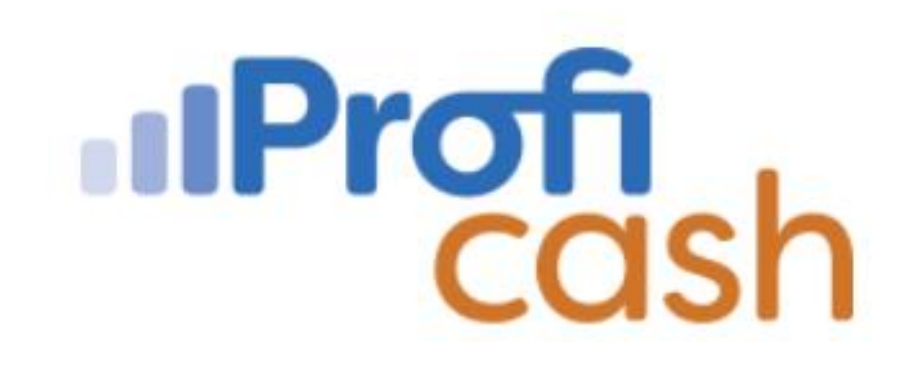

## Kurzanleitung für PROFIcash

Volksbank Mittlerer Neckar eG Zahlungssysteme

info@v-mn.de 0711 – 3909 0

### Inhaltsverzeichnis

| 1  | Grundsätzliches                                                 | 3  |
|----|-----------------------------------------------------------------|----|
| 2  | Zahlungsverkehr                                                 | 6  |
| 3  | Einzelüberweisungen                                             | 7  |
| 4  | Lastschriften                                                   | 8  |
| 5  | Datenübernahme von extern erstellten SEPA-Dateien und versenden | 9  |
| 6  | Massenänderung von übernommenen SEPA-Dateien                    | 10 |
| 7  | Änderung eines bereits eingegebenen Auftrags                    | 11 |
| 8  | Bankverwaltete Aufträge (Dauer- oder Terminaufträge)            | 11 |
| 9  | Freigabe Service-Rechentrumsdateien (z.B. DATEV)                | 11 |
|    | 9.1 So funktioniert es:                                         | 11 |
| 10 | Kontoinformationen / Kontoauszüge                               | 13 |
|    | Umsätze aktualisieren                                           | 13 |
|    | Elektronische Kontoauszüge abholen                              | 13 |
| 11 | Schlussbemerkung                                                | 14 |

### 1 Grundsätzliches

Für Profi cash steht Ihnen die neue Version 12 mit einer vollständig neuen Benutzeroberfläche zur Verfügung.

Per "Drag und Drop" kann man die täglichen Anwendungen in die Favoritenleiste ziehen, um sich so unnötiges Suchen zu ersparen.

Um eine Funktion zu den Favoriten hinzuzufügen, gehen Sie folgendermaßen vor:

Klicken Sie das Icon der Funktion, die Sie hinzufügen möchten, mit der linken Maustaste an und halten Sie die Taste gedrückt.

Bewegen Sie den Mauszeiger an die Stelle in der Ansicht Favoriten, an der die Funktion abgelegt werden soll. Halten Sie während des Verschiebens die linke Maustaste weiterhin gedrückt.

Lassen Sie die Maustaste los, wenn sich der Mauszeiger an der gewünschten Position befindet.

Auf die gleiche Weise können Sie auch die Reihenfolge der Funktionen in den Favoriten ändern. Beachten Sie dazu den horizontalen schwarzen Strich, der Ihnen während des Verschiebens anzeigt, an welcher Stelle die Funktion abgelegt werden wird

zum Beispiel:

| Kontoinformati                                  | onen Zahlungsve                                     | rkehr                   | Ausla                     | ndszahlungsverke                         | hr Dater                               | ntransfer             | Services Einstellung                      | jen                         | Prof                            |
|-------------------------------------------------|-----------------------------------------------------|-------------------------|---------------------------|------------------------------------------|----------------------------------------|-----------------------|-------------------------------------------|-----------------------------|---------------------------------|
| Job Job<br>erstellen * unterschreiben *<br>Jobs | Datenübertragung<br>durchführen<br>Datenübertragung | Da<br>freige<br>Dateifr | atei<br>eben •<br>eigaben | Import-/Export-<br>Beschreibungen<br>Imj | Import<br>ausführen •<br>port / Export | Export<br>ausführen • | Rückgabefähige<br>Lastschriften verwalter | Hand<br>auflade<br>Sonstige | y Daten Finar<br>en abruf<br>es |
| Favoriten                                       | 1                                                   | ×                       | Dashboa                   | e Aufträge (                             | Houito)                                |                       |                                           |                             |                                 |
| Aufträge bearbeijen                             |                                                     |                         | Fällig ar                 | n 🔺 Konti                                | obezeichnun                            | g 🔺                   | Zahlungsempfänger/-p                      | oflicht                     | Betrag                          |
| Sende-Job für Zahlung                           | en erstellen (HBCI)<br>chführen                     |                         | 100                       | n BC                                     |                                        |                       | <b>€</b> BC                               |                             | =                               |

#### Nachstehend erhalten Sie den Überblick über die Icons.....

#### Überblick: Icons Version 11 – Icons Version 12

### IProfi cash

|                       | Profi cash 11                                            |                     |                                | Profi cash 12             |                               |                                          |
|-----------------------|----------------------------------------------------------|---------------------|--------------------------------|---------------------------|-------------------------------|------------------------------------------|
| lcon                  | Belegung                                                 | lcon                | Registerkarte                  | Gruppe                    | Funktion                      | Unterfunktion                            |
| V                     | Internet / E-Mail                                        |                     | Services                       | Services der Bank         | Kontakt & Support             |                                          |
| <b>1</b>              | Firma / Anwender wechseln, neue<br>Firma öffnen          | ۲<br>م              | Funktionsleiste (rechts außen) |                           | Firma wechseln                |                                          |
| e                     | Zahlungsaufträge anzeigen / ändern                       |                     | Zahlungsverkehr                | Aufträge                  | Aufträge bearbeiten           |                                          |
| e                     | Zahlungsaufträge neu erfassen                            |                     | Zahlungsverkehr                | Aufträge                  | Aufträge erfassen             |                                          |
| $\bigcirc$            | Fälligkeitsübersicht bis heute                           |                     | Zahlungsverkehr                | Aufträge                  | Fällige Aufträge bis<br>heute |                                          |
| $\bigcirc$            | Fälligkeitsübersicht individuell                         | ! Funktion ist im L | Dashboard-Fenster "Fällige Auf | träge anzeigen" integrier | t                             |                                          |
| $\overline{\bigcirc}$ | Verwaltung terminierter<br>Überweisungen / Daueraufträge |                     | Zahlungsverkehr                | Aufträge                  | Termin- und<br>Daueraufträge  |                                          |
|                       | SEPA-XML-Datei erstellen                                 | * D                 | Zahlungsverkehr                | SEPA-Datei                | Datei erstellen               |                                          |
|                       | SEPA-XML-Datei einlesen                                  | ->                  | Datentransfer                  | Import / Export           | Import ausführen              | SEPA-XML-Datei<br>importieren            |
|                       | Joberstellung SEPA-XML extern über<br>HBCI               |                     | Datentransfer                  | Jobs                      | Job erstellen                 | Externe SEPA-XML-Datei<br>senden (HBCI)  |
|                       | Joberstellung SEPA-XML extern über<br>EBICS              | Ê,                  | Datentransfer                  | Jobs                      | Job erstellen                 | Externe SEPA-XML-Datei<br>senden (EBICS) |
|                       | Joberstellung EBICS Senden / Holen                       | Ē.                  | Datentransfer                  | Jobs                      | Job erstellen                 | Datei senden / holen                     |
|                       | SEPA-Aufträge aus DTA-Datei<br>erzeugen                  | ->                  | Datentransfer                  | Import / Export           | Import ausführen              | SEPA-Aufträge aus DTA-<br>Datei erzeugen |
|                       | HBCI-Zahlungsverkehrsjob erstellen                       | Ē.                  | Datentransfer                  | Jobs                      | Job erstellen                 | Zahlungsverkehr senden<br>(HBCI)         |
|                       | HBCI-Zahlungsverkehrsjob<br>unterschreiben               |                     | Datentransfer                  | Jobs                      | Job unterschreiben            | HBCI unterschreiben                      |
|                       | EBICS-Zahlungsverkehrsjob erstellen                      | Ē.                  | Datentransfer                  | Jobs                      | Job erstellen                 | Zahlungsverkehr senden<br>(EBICS)        |
|                       | EBICS-Zahlungsverkehrsjob<br>unterschreiben              | Ē,                  | Datentransfer                  | Jobs                      | Job unterschreiben            | EBICS unterschreiben                     |

#### Überblick: Icons Version 11 – Icons Version 12

### IProfi cash

|            | Profi cash 11                                             | Profi cash 12         |                         |                               |                                      |                                |  |  |  |
|------------|-----------------------------------------------------------|-----------------------|-------------------------|-------------------------------|--------------------------------------|--------------------------------|--|--|--|
| lcon       | Belegung                                                  | lcon                  | Registerkarte           | Gruppe                        | Funktion                             | Unterfunktion                  |  |  |  |
| 1          | VEU-Verwaltung über EBICS                                 |                       | Datentransfer           | Dateifreigaben                | Datei freigeben                      | VEU-Verwaltung über<br>EBICS   |  |  |  |
| 4          | Freigabe ZV-Datei über HBCI                               |                       | Datentransfer           | Dateifreigaben                | Datei freigeben                      | Freigabe ZV-Datei über<br>HBCI |  |  |  |
| -          | Datenübertragung starten                                  | 4                     | Datentransfer           | Datenübertragung              | Datenübertragung<br>durchführen      |                                |  |  |  |
| <b>I</b> I | Ausführliche Kontoinformationen<br>anzeigen               |                       | Kontoinformationen      | Kontoinformationen            | Umsätze pro Konto                    |                                |  |  |  |
| <b>Mi</b>  | Depotinformationen anzeigen                               |                       | Kontoinformationen      | Depotinformation              | Depotinformation                     |                                |  |  |  |
| •          | Aktuelle Salden aller Konten anzeigen                     | <u>h</u>              | Kontoinformationen      | Kontoinformationen            | Salden                               |                                |  |  |  |
| 1/~        | Aktuelle Umsätze aller Konten als<br>Kontoauszug anzeigen |                       | Kontoinformationen      | Kontoinformationen            | Umsätze aller Konten                 |                                |  |  |  |
| 1/1/       | Aktuelle Umsätze aller Konten als<br>Liste anzeigen       |                       | Kontoinformationen      | Kontoinformationen            | Umsätze aller Konten                 |                                |  |  |  |
| 1/1/       | Umsätze nach Auswahl als<br>Kontoauszug anzeigen          |                       | Kontoinformationen      | Kontoinformationen            | Umsätze aller Konten                 |                                |  |  |  |
| 1/~        | Umsätze nach Auswahl als Liste<br>anzeigen                |                       | Kontoinformationen      | Kontoinformationen            | Umsätze aller Konten                 |                                |  |  |  |
| 100        | Umsätze aller Konten als Tabelle<br>anzeigen              |                       | Kontoinformationen      | Kontoinformationen            | Umsätze aller Konten                 |                                |  |  |  |
| 1/1/       | Kurzfristige Vormerkposten anzeigen                       |                       | Kontoinformationen      | Kontoinformationen            | Vormerkposten                        |                                |  |  |  |
| ₫ <b>`</b> | Umbuchungsvorschlag anzeigen                              | $\Delta_{*}^{\Delta}$ | Kontoinformationen      | Cash Management               | Umbuchungsvorschlag                  |                                |  |  |  |
| 5          | Historiendatei der ausgeführten<br>Aufträge anzeigen      |                       | Zahlungsverkehr         | Aufträge                      | Historische Aufträge                 |                                |  |  |  |
| 2          | Zahlungsempfänger/-pflichtige<br>erfassen und bearbeiten  | 2                     | Zahlungsverkehr         | Stammdaten                    | Zahlungsempfänger<br>und -pflichtige |                                |  |  |  |
| \$         | AZV-Zahlungsaufträge anzeigen /<br>ändern                 | \$                    | Auslandszahlungsverkehr | Auslands-<br>Zahlungsaufträge | Auslandsauftrag<br>bearbeiten        |                                |  |  |  |
| \$         | AZV-Zahlungsaufträge neu erfassen                         | \$                    | Auslandszahlungsverkehr | Auslands-<br>Zahlungsaufträge | Auslandsauftrag<br>erfassen          |                                |  |  |  |

#### Überblick: Icons Version 11 – Icons Version 12

#### IProfi cash

| Profi cash 11 |                                                           |   | Profi cash 12       |                                   |                               |                                          |                                           |  |
|---------------|-----------------------------------------------------------|---|---------------------|-----------------------------------|-------------------------------|------------------------------------------|-------------------------------------------|--|
| lcon          | Belegung                                                  |   | Icon                | Registerkarte                     | Gruppe                        | Funktion                                 | Unterfunktion                             |  |
| $\bigcirc$    | AZV-Fälligkeitsübersicht anzeigen                         |   | 5                   | Auslandszahlungsverkehr           | Auslands-<br>Zahlungsaufträge | Fällige<br>Auslandsaufträge bis<br>heute |                                           |  |
|               | DTAZV-Datei erstellen                                     |   |                     | Auslandszahlungsverkehr           | DTAZV-Datei                   | Datei erstellen                          |                                           |  |
|               | Joberstellung AZV über HBCI                               |   |                     | Datentransfer                     | Jobs                          | Job erstellen                            | Auslandszahlungsverkehr<br>senden (HBCI)  |  |
|               | Joberstellung AZV über EBICS                              |   | <b>*</b>            | Datentransfer                     | Jobs                          | Job erstellen                            | Auslandszahlungsverkehr<br>senden (EBICS) |  |
|               | HBCI-AZV-Zahlungsverkehrsjob<br>erstellen                 |   | <b>_</b> *          | Datentransfer                     | Jobs                          | Job erstellen                            | Auslandszahlungsverkehr<br>senden (HBCI)  |  |
|               | EBICS-AZV-Zahlungsverkehrsjob<br>erstellen                |   | <b>.</b>            | Datentransfer                     | Jobs                          | Job erstellen                            | Auslandszahlungsverkehr<br>senden (EBICS) |  |
| 5             | Historiendatei der ausgeführten AZV-<br>Aufträge anzeigen |   | \$                  | Auslandszahlungsverkehr           | Auslands-<br>Zahlungsaufträge | Historische<br>Auslandsaufträge          |                                           |  |
| 2             | AZV-Zahlungsempfänger erfassen<br>und bearbeiten          |   | 2                   | Auslandszahlungsverkehr           | Auslandsstammdaten            | Auslands-<br>Zahlungsempfänger           |                                           |  |
|               | Taschenrechner                                            | 1 | Funktion ist bei de | er SEPA- und AZV-Auftragserfa     | ssung in die Betragsfelder    | integriert                               | 1                                         |  |
| ?             | Hilfe                                                     |   | ?                   | Funktionsleiste (rechts<br>außen) |                               |                                          |                                           |  |
| IProficash    | Info über Profi cash                                      |   | 目・                  | Anwendungsmenü                    | Programm-<br>Informationen    |                                          |                                           |  |

### 2 Zahlungsverkehr

| Α. | Erfassung<br>-Zahlungsverkehr<br>- Auftrag erfassen                     | 🛃 Auftrag erfassen                         |
|----|-------------------------------------------------------------------------|--------------------------------------------|
| В. | Joberstellung<br>-Datentransfer<br>- Job erstellen                      | 🚉 Sende-Job für Zahlungen erstellen (HBCI) |
| C. | Datenübertragung<br>-Datentransfer<br>- Datenübertragung<br>durchführen | 🗲 Datenübertragung durchführen             |

| 🛃 Auftrag erfassen                         | <ul> <li>Zahlungsaufträge erfassen</li> <li>Mit SPEICHERN wird der erfasste Auftrag abgespeichert und<br/>Sie erhalten eine leere Maske, in der ein weiterer Auftrag<br/>erfasst werden kann</li> <li>klicken Sie auf Aufträge bearbeiten um bereits erfasst<br/>Aufträge nochmals zu bearbeiten.</li> </ul>                                                                                                    |
|--------------------------------------------|----------------------------------------------------------------------------------------------------|
| 🚉 Sende-Job für Zahlungen erstellen (HBCI) | <ul> <li>Zahlungsverkehrsjob erstellen</li> <li>Zahlungsaufträge, die zum selben Termin übertragen werden sollen, werden in einem "Zahlungsverkehrsjob" zusammengefasst.</li> <li>Das Programm schlägt alle Zahlungsaufträge bis zum angegebenen Fälligkeitsdatum vor.</li> <li>einzelne fällige Aufträge können von der Ausführung ausgeschlossen werden und erscheinen bei der nächsten Joberstellung wieder</li> </ul>                                                                                                |
| Datenübertragung durchführen               | <ul> <li>Datenübertragung starten (Zahlungsaufträge senden)</li> <li>nach dem Verbindungsaufbau werden die ausgewählten<br/>Aufträge gesendet</li> <li>Auftragsart "IZ" = Inlandszahlungsverkehr<br/>Auftragsart "UMS" = Umsatzabruf (Kontoauszüge abholen)</li> <li>Das Programm schlägt alle Zahlungsaufträge bis zum<br/>angegebenen Fälligkeitsdatum vor.</li> <li>einzelne fällige Aufträge können von der Ausführung<br/>ausgeschlossen werden und erscheinen bei der nächsten<br/>Joberstellung wieder</li> </ul> |

### 3 Einzelüberweisungen

| A. Erfassung<br>-Zahlungsverkehr<br>- Auftrag erfassen                                                                                                    | 📑 Auftrag erfassen                       |
|----------------------------------------------------------------------------------------------------|------------------------------------------|
| Dashboard × Zahlungsauftrag anlegen ×                                                                                                    |                                          |
| Kontokategorie Kontenfilter auswählen                                                                                                    |                                          |
| Kontobezeichnung                                                                                                    |                                          |
| Auttragsgruppe                                                                                                    |                                          |
| Auftragsart SEPA-Überweisung                                                                                                    |                                          |
| Zahlungsempfänger                                                                                                    |                                          |
| IBAN                                                                                                    |                                          |
| BIC                                                                                                    |                                          |
| Kreditinstitut                                                                                                    |                                          |
| Brutto 0,00 🗹 EUR                                                                                                    |                                          |
| Skonto % / abs 0,00 🗸 0,00 🖌 EUR                                                                                                    |                                          |
| Zahlbetrag 0,00 🖌 EUR                                                                                                    |                                          |
| Verwendungsschlüssel nicht verwenden                                                                                                    |                                          |
| Ende-zu-Ende-Referenz                                                                                                    |                                          |
| Verwendungszweck                                                                                                    |                                          |
|                                                                                                    |                                          |
|                                                                                                    |                                          |
|                                                                                                    |                                          |
| Falligkeit 26.05.2020                                                                                                    |                                          |
| bankverwaltete terminierte Überweisung                                                                                                    |                                          |
|                                                                                                    |                                          |
| Speichern danach weitere Aufträge erfassen oder beenden                                                                                                    |                                          |
| B Joherstellung                                                                                                    |                                          |
| D. Joberstellung                                                                                                    |                                          |
| -Datentransfer                                                                                                    | Sende-Job für Zahlungen erstellen (HBCI) |
|                                                                                                    |                                          |
| Kotsumit                                                                                                    |                                          |
| Zener Skene Santolsen virh n deer leers, un nah deer Santo popeer Q<br>Berklandel Softwurmer Konsbanishneng statister fälligket HBC-Konal<br>Poi De De De - De |                                          |
|                                                                                                    |                                          |
|                                                                                                    |                                          |
|                                                                                                    |                                          |
| Vogsben Sortlowig der Aufträge nach                                                                                                    |                                          |
| Aur Übervärunges     Orst blanner     Orst blanner     Orst blanner     Orst blanner     Orst blanner     Orst blanner     Orst blanner     Orst blanner       |                                          |
| Oner termining         OLUbare Zongl / 2pl.           Oner benershinge         Methodny           Original         Original                                    |                                          |
| Li is Enstandintige erronden<br>bis fällgishindsam 78 (55.2) tass be \$594-Lundershen bis Verweddelum 11 (55.2) [3557,2000 ]                                   |                                          |
| menunt westen Solution     ZMAA wenter     Solution                                                                                                    |                                          |
| C. Datenübertragung                                                                                                    | _                                        |
| -Datentransfer                                                                                                    | 🗲 Datenübertragung durchführen           |
| - Datenübertragung durchführen                                                                                                    |                                          |

### 4 Lastschriften

| A. Erfassung<br>-Zahlungsverkehr<br>- Auftrag erfassen                                                                                                    | 課 Auftrag erfassen                  |
|----------------------------------------------------------------------------------------------------|-------------------------------------|
| Dashboard ×     Zahlungsauftrag anlegen ×       Kontokategorie     Kontenfilter auswählen       Kontobezeichnung     V       Auftragsgruppe     V       Auftragsart     SEPA-Basis-Lastschrift                                                                                                    |                                     |
| Zahlungspflichtiger     Image: Comparison of the system of the system of t |                                     |
| Zahlbetrag 0,00 V EUR<br>Verwendungsschlüssel nicht verwenden V<br>Ende-zu-Ende-Referenz V<br>Verwendungszweck V                                                                                                    |                                     |
| Mandatsreferenz         Mandatsdatum         Lastschriftsequenz       einmalig         wiederkehrend       letzte         Turnus       e (einmalig)         Fälligkeit       28.05.2020         Spätester Versand: 27.05.2020 bis 12:00 Uhr                                                                                                    |                                     |
| Voraussetzung: Zahlungspflichtiger / Konto-Nr. muss bereits mit<br>Mandat angelegt sein                                                                                                    |                                     |
| Speichern - danach weitere Aufträge erfassen oder beenden         B. Joberstellung         -Datentransfer danach - Job erstellen                                                                                                    | 🙀 Sende-Job für Zahlungen erstellen |
| Extensional       Preve for the detected in the date between weights of the date between weights of the              |                                     |
| Name         Settlemage de Aldregende           our Generminique         Constantion from de Aldregende           our Landonde         Constantion from de Aldregende           our Landonde         Constantion from de Aldregende           our Landonde         Constantion from de Aldregende           our Landonde         Constantion from de Aldregende           our Landonde         R.Zibenz Zeegle 7,26.           our Landonde         Constantion from de Aldregende           our Landonde         Statistica           our Landonde         Constantion from de Aldregende           our Landonde         Statistica           our Landonde         Statistica           our Landonde         Statistica           our Landonde         Statistica                                                                                                    |                                     |
| C. Datenübertragung<br>-Datentransfer<br>- Datenübertragung durchführen                                                                                                    | 🗲 Datenübertragung durchführ        |

# 5 Datenübernahme von extern erstellten SEPA-Dateien und versenden

| A. Datei ein                                                                                         | lesen                                                                                                    |                                                                                                    |                                                                                                    |                                                                                                    |                                            |
|----------------------------------------------------------------------------------------------------|----------------------------------------------------------------------------------------------------|----------------------------------------------------------------------------------------------------|----------------------------------------------------------------------------------------------------|----------------------------------------------------------------------------------------------------|--------------------------------------------|
| <ul> <li>Datentransfer</li> <li>Import ausfüh</li> <li>SEPA-XML Da</li> <li>nun die entsp</li> </ul> | nren<br>atei importierer<br>rechende Date                                                                                                    | n<br>i suchen – dan                                                                                                    | n öffnen                                                                                                    |                                                                                                    |                                            |
| Bitte DTA/SEPA-Datei ausw                                                                            | vählen                                                                                                    | ▼ [4g] Daten di                                                                                                    | urchsuchen                                                                                                    | 23                                                                                                    |                                            |
| Organisieren 🔻 Neuer                                                                                 | Ordner                                                                                                    |                                                                                                    | •                                                                                                    | 0                                                                                                    |                                            |
|                                                                                                    | Name<br>0150<br>0150<br>0160<br>0170<br>0301<br>0999<br>0UPDATE<br>0001012.DTA<br>00001013.DTA<br>00001014.DTA<br>00001014.DTA<br>0000014.XML<br>0003059.DTA<br>4<br>ame 0002014.XML | Änderungsdatum         16.02.2012 14:10         16.02.2012 14:11         18.07.2011 09:15         25.10.2010 10:55         16.04.2011 11:36         26.09.2011 18:31         01.10.2013 10:25         19.07.2012 15:26         28.03.2013 15:07         08.10.2013 14:38         29.02.2012 08:56         ""         DTA / XM         Öffne | Typ<br>Dateiordner<br>Dateiordner<br>Dateiordner<br>Dateiordner<br>Dateiordner<br>Dateiordner<br>DTA-Datei<br>DTA-Datei<br>DTA-Datei<br>DTA-Datei<br>L Dateien<br>n<br>Abbreche | The second second se |                                            |
| - wählen Sie dan                                                                                     | n das Auftragge                                                                                                    | eberkonto aus /                                                                                                    | dann OK                                                                                                    |                                                                                                    |                                            |
| <b>B. Joberste</b><br>-Datentransfer<br>- Job erstellen                                              | llung                                                                                                    |                                                                                                    |                                                                                                    |                                                                                                    | 🚉 Sende-Job für Zahlungen erstellen (HBCI) |
| <b>C. Datenübe</b><br>-Datentransfer<br>- Datenübertragung                                           | ertragung<br>durchführen                                                                                                    |                                                                                                    |                                                                                                    |                                                                                                    | 🗲 Datenübertragung durchführen             |

### 6 Massenänderung von übernommenen SEPA-Dateien

| A. erfas                                                                                                   | ste Aufträge änderr                                                        | ו                        |                                         |
|----------------------------------------------------------------------------------------------------|----------------------------------------------------------------------------|--------------------------|-----------------------------------------|
| <ul> <li>Einstellun</li> <li>Massenär</li> <li>z.B. ZV-A</li> <li>auswählen</li> <li>(Änderung)</li> </ul> | gen<br>nderung<br>ufträge - nun die entsprecl<br>g in diesen Gruppen und K | henden Felder<br>Konten) |                                         |
| at                                                                                                    | Massenänderung ZV-Aufträge                                                 | ×                        |                                         |
| Auswahl zu änderno                                                                                         | ler ZV-Aufträge                                                            |                          |                                         |
| Auftragsgruppe                                                                                             | alle Gruppen                                                               | V                        |                                         |
| Konto Auftraggeber                                                                                         | alle Konten Auftraggeber                                                   | ~                        |                                         |
|                                                                                                    |                                                                            |                          |                                         |
| Anderungen in dies                                                                                         | en Gruppen und Konten                                                      |                          |                                         |
| Bitte Auswahl treffer                                                                                      |                                                                            | × .                      |                                         |
|                                                                                                    |                                                                            | Ändern Abbrechen         |                                         |
| <ul> <li>B. Jober</li> <li>-Datentransfer</li> <li>- Job erstellen</li> </ul>                              | stellung                                                                   |                          | 🚉 Sende-Job für Zahlungen erstellen (HE |
| C. Dater<br>-Datentransfer<br>- Datenübertra                                                               | igung durchführen                                                          |                          | 🗲 Datenübertragung durchführen          |

### 7 Änderung eines bereits eingegebenen Auftrags

- Zahlungsverkehr
- Aufträge bearbeiten

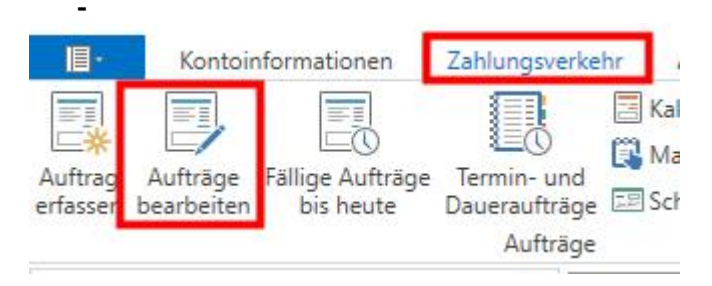

Hier können Sie eingegebene Aufträge löschen bzw. ändern.

### 8 Bankverwaltete Aufträge (Dauer- oder Terminaufträge)

Wenn die Terminüberwachung durch die Bank erfolgen soll, wählen Sie bei der Auftragserfassung "BANKVERWALTET" aus. Der Auftrag kann dann sofort zur Bank übertragen werden und wird erst zum Fälligkeitstermin / Turnus ausgeführt.

Unter dem Menüpunkt **"ZAHLUNGSVERKEHR** / **TERMIN- UND DAUERAUFTRÄGE – BESTAND abholen** kann der bei der Bank vorliegende Bestand an terminierten Überweisungen und Daueraufträgen geändert / gelöscht werden.

### 9 Freigabe Service-Rechentrumsdateien (z.B. DATEV)

### 9.1 So funktioniert es:

- 1. Datentransfer
- 2. Datei freigeben
- 3. Auswahl Freigabe ZV-Datei über HBCI oder VEU-Verwaltung über EBICS

#### Weiter geht's in beiden Fällen wie folgt:

Oben dann das gewünschte Konto auswählen und dann Bestand abholen. Danach erfolgt der Download der Datei in Ihre Software.

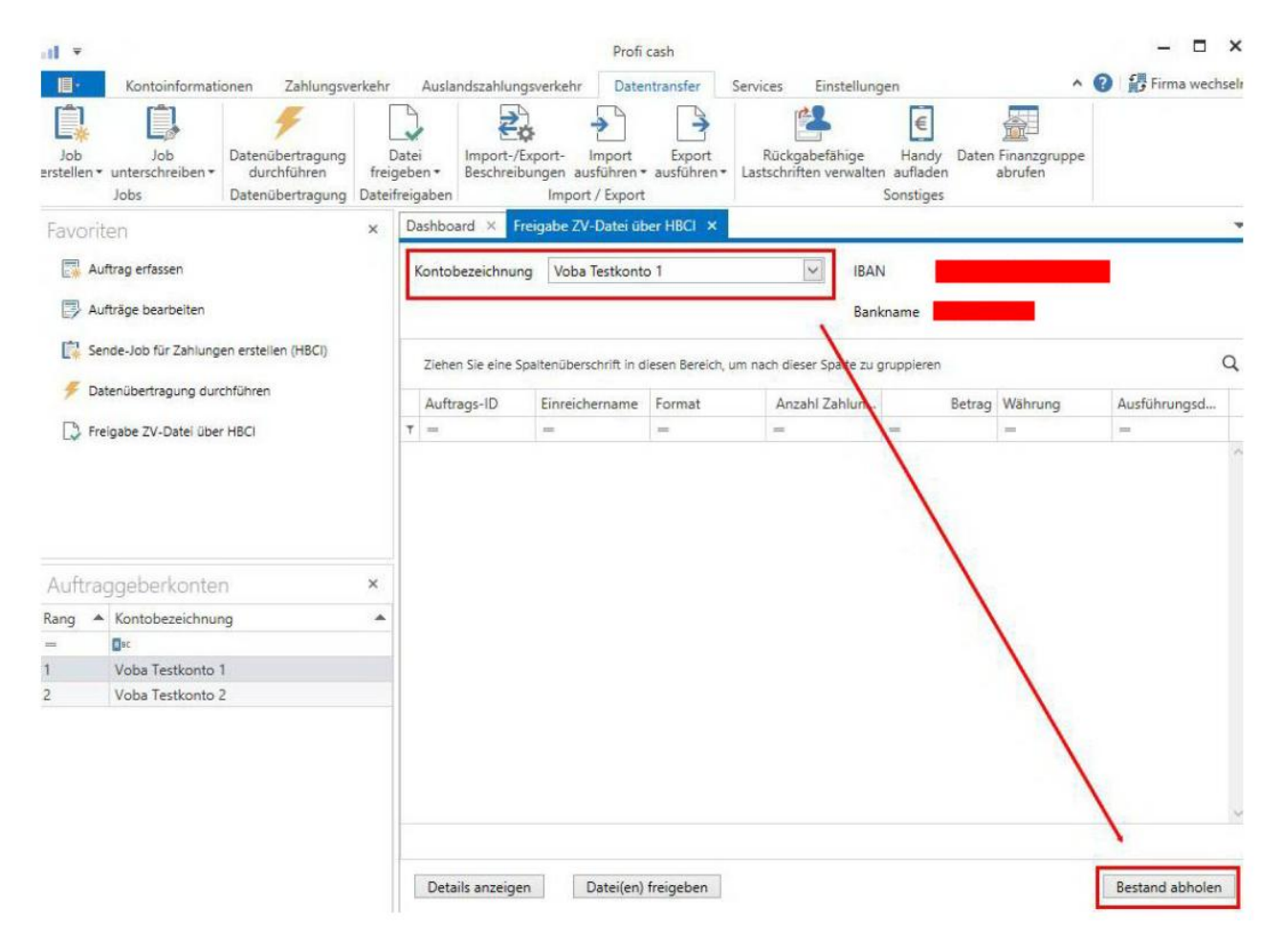

Nach dem Abholen der SRZ-Datei dann die Datei(en) freigeben

### 10 Kontoinformationen / Kontoauszüge

#### Umsätze aktualisieren

| 🗲 Datenübertragung durchführen | Umsätze online aktualisieren<br>Auftragsart "UMS"   = Umsatzabruf (Kontoauszüge abholen) |
|--------------------------------|------------------------------------------------------------------------------------------|
| 🗐 Umrëtra pre Kanta            | Abgerufene Umsätze anschauen                                                             |
|                                | Kontoinformationen<br>Umsätze pro Konto                                                  |

#### Elektronische Kontoauszüge abholen

- Kontoinformationen
- Elektronische Kontoauszüge
- Konto markieren + Übersicht abholen
- In der Übersicht dann:
  - ...Auszug markieren
    - ...Verzeichnis definieren
    - ...Abholen
- Auszug wird dann im Verzeichnis abgelegt !

#### ODER

-

🗲 Datenübertragung durchführen

#### Datentransfer

- EKA Job markieren
- senden

Elektronischer Kontoauszug steht dann in entsprechendem Verzeichnis

#### HILFE

Durch Anklicken eines Feldes und drücken der F1 Funktionstaste erhalten Sie vom Programm eine Hilfestellung.

### 11 Schlussbemerkung

Die Entwicklung der EDV-Technik ist noch lange nicht abgeschlossen. Auch die elektronischen Zahlungssysteme werden sich dem Fortschritt der nächsten Jahre weiter anpassen.

Wir rechnen auch in den kommenden Monaten / Jahren mit ständigen Verbesserungen und Erweiterungen des jetzigen Angebots.

Falls Sie ein Problem rund ums Thema elektronische Zahlungssysteme haben, fragen Sie uns. Wir verfolgend die aktuellen Entwicklungen und können Ihnen bestimmt Möglichkeiten aufzeigen oder Termine zur Realisierung nennen.

Unser Service bringt Sie weiter!

### www.v-mn.de.de

@ ebl@v-mn.de

Tel. 0711 3909-0